### **Performance Reporting Guide**

Applies to: MBCC subgrantees with grants in AmpliFund.

## Contents

| Performance Reporting process At-A-Glance | 1 |
|-------------------------------------------|---|
| Report Due Dates                          | 1 |
| Step 1 Achievements                       | 1 |
| Step 2 Reporting Period                   | 3 |
| Frequently Asked Questions                | 5 |

# Performance Reporting process At-A-Glance

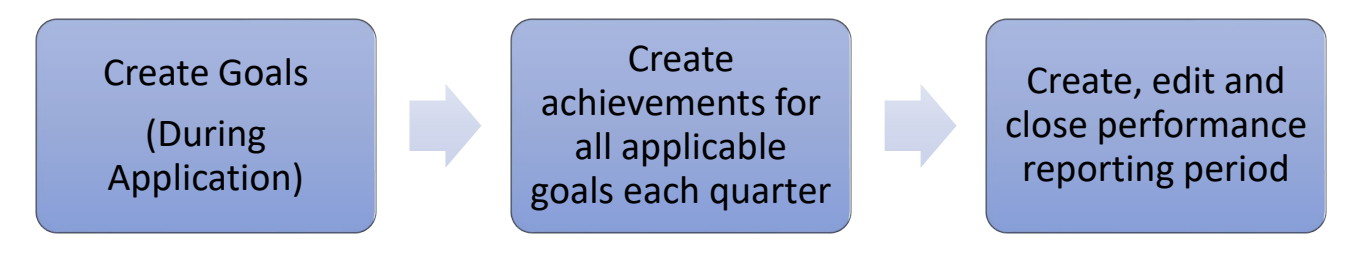

### **Report Due Dates**

All MBCC grantees must submit online reports within fifteen days following the end of each reporting period.

Quarterly reporting periods are as follows:

| Reporting Period                   | Report Due Date |
|------------------------------------|-----------------|
| Quarter 1: July 1 – September 30   | October 15      |
| Quarter 2: October 1 – December 31 | January 15      |
| Quarter 3: January 1 – March 31    | April 15        |
| Quarter 4: April 1 – June 30       | July 15         |

## Step 1 Achievements

Achievements are a tool for reporting on the progress of your program goals. They must be created before submitting your quarterly report.

- 1. Login to your account at mt.amplifund.com
- 2. Navigate to your grant by clicking on Grant Management > Grants > Your Grant

3. From the award Details page click on Post Award > Performance > Performance Plan

| 🗖   🚅 Amp | liFund                                                    | 🗙 🚅 AmpliFund - MBCC Test O   | rganiza 🗙 🕂          |                                            |  |  |
|-----------|-----------------------------------------------------------|-------------------------------|----------------------|--------------------------------------------|--|--|
| ← C       | ← C ∴ https://mt.amplifund.com/Grants/Grants/Details/1176 |                               |                      |                                            |  |  |
| AmpliFund | ≓.                                                        |                               |                      |                                            |  |  |
|           |                                                           | Details Analytics Pre-Award 🕶 | Post-Award 👻         | Tools 🔻                                    |  |  |
| Activity  |                                                           | Match Test 3 - A              | Financial 🕨          | ward Details                               |  |  |
| Contact   | s                                                         | Award Information and S       | Performance          | Performance Plan<br>Performance Strategies |  |  |
| ; Grant M | lanagement                                                | Name                          | Management A         |                                            |  |  |
| Reports   |                                                           | Recipient Name                | Settings             | Fiscal                                     |  |  |
| Docume    | ents                                                      | Recipient Award Name          | Match rest 5 - Award |                                            |  |  |

4. The Performance Plan screen displays the goals created at the time of application. Click on the trophy icon next to the goal you would like to create an achievement for.

|     |                  | Details Analytics Pre-Awar                                    | d 👻 Post-Award      | ▼ Tools ▼ |   |  |
|-----|------------------|---------------------------------------------------------------|---------------------|-----------|---|--|
|     | Activity         | Match Test 3 - Award – Performance Plan                       |                     |           |   |  |
| -   | Contacts         | Drag a column header and drop it here to group by that column |                     |           |   |  |
| Ð   | Grant Management | Name                                                          | ~                   | Goal Type | ` |  |
|     |                  | To achieve 95% average program o                              | ompletion rate by   | Milestone |   |  |
| -hi | Reports          | the end of the grant period.                                  | Ø Ü 🖬 🍸             |           |   |  |
|     | Documents        | Provide advocacy services to 150 p                            | rimary or secondary | Numeric   |   |  |
|     | Documents        | grant period.                                                 | / C 🖬 🍷             |           |   |  |
|     | Knowledge Center | Milestone Example                                             | / C = T             | Milestone |   |  |
| \$  | Administration   |                                                               |                     |           |   |  |

### 5. Click on the plus sign (+) in the top right corner to create a new achievement.

| Am   | pliFund <sup>≓</sup>                                                                        |                  |     |             |            |                                                 |   |             | Tina Test 🔻 |
|------|---------------------------------------------------------------------------------------------|------------------|-----|-------------|------------|-------------------------------------------------|---|-------------|-------------|
| 100  |                                                                                             | Performance Plan |     |             |            |                                                 |   |             | ⊖ i +       |
| i    | 🖮 Activity To achieve 95% average program completion rate by the end of the grant period. – |                  |     |             | d. –       |                                                 |   |             |             |
| -    | Contacts                                                                                    | Achievements     |     |             |            |                                                 |   |             |             |
| \$   | Grant Management                                                                            |                  |     |             |            |                                                 |   |             |             |
| 1.11 | Reports                                                                                     | Achievement Date | ~   | Completed ~ | Individual | ✓ Notes                                         | ~ | Attachments | ~           |
|      | Documents                                                                                   | 10/21/2022       | / 8 | No          | Tina Test  | First quarterly meeting was held in<br>October. |   | No          |             |
|      | Knowledge Center                                                                            |                  |     |             |            |                                                 |   |             |             |

- 6. In the pop-up window, select an achievement date and write a description of the activities performed. Be sure the achievement date is within the reporting period that it occurred otherwise it will not pull to the correct report. Achievements can be created at the time they occurred or at the end of the reporting period.
- 7. Click Create
- 8. Repeat this process for all applicable goals each quarter.

### Step 2 Reporting Period

After completing your achievements, create and close a reporting period to complete your quarterly performance reporting requirements.

1. Navigate to the reporting period page by clicking on Post Award > Management > Reporting Periods

| AmpliFund <sup>≓</sup> |                               |                               |
|------------------------|-------------------------------|-------------------------------|
|                        | Details Analytics Pre-Award 🕶 | Post-Award 👻 Tools 👻          |
| Activity               | Match Test 3 - A              | Financial Ward Details        |
| Contacts               | Award Information and S       | Cash Flow                     |
| ; Grant Management     | Name M                        | Management  Reporting Periods |
| Reports                | Recipient Name M              | Settings  Amendments          |
| Documents              | Recipient Award Name M        | Aaton Test 3 - Awarg          |
| -                      | Award Status Ap               | \pproved                      |

2. To create a new reporting period, click on the plus sign in the upper right corner. A pop-up window will appear.

| Reporting Periods                                                      |                     |
|------------------------------------------------------------------------|---------------------|
| Which grant would you like this closeout<br>Match Test 3 - Award       | to apply to?        |
| What types of reporting periods would yo     Expenses     Achievements | ou like to include? |
| What period of time would you like to clo                              | ise?                |
|                                                                        | Cancel Save         |
|                                                                        |                     |

- 3. Select 'Achievements'.
- 4. From the Dropdown, select the quarter you will be reporting on.
- 5. Click Save.
- 6. Confirm that 'Number of Goals with No Achievements' is 0. If one or more of your goals does not apply to the entire grant period, there may be instances where you do not report any achievements for that goal and period.
- 7. On the reporting period screen, add any comments as necessary.

| AmpliFund <sup>≓</sup> |                                         |                                                                                                    |  |  |  |
|------------------------|-----------------------------------------|----------------------------------------------------------------------------------------------------|--|--|--|
|                        | Reporting Periods                       |                                                                                                    |  |  |  |
| Activity               | Match Test 3 -                          | Match Test 3 - Award – Reporting Periods                                                             |  |  |  |
| Contacts               |                                         |                                                                                                    |  |  |  |
| Grant Management       | ੇ Start: 7/1/2022                       |                                                                                                    |  |  |  |
| Lill Reports           | Status: Open                            | Status: Open                                                                                         |  |  |  |
| Documents              | Achievements O                          |                                                                                                    |  |  |  |
| Knowledge Center       | Overall Achievements Details            |                                                                                                    |  |  |  |
| Administration         | Number of Goals with No<br>Achievements | 0                                                                                                    |  |  |  |
| 3                      | Comments                                | This program continues to reach new communities but is challenged by the increased demand for staff. |  |  |  |
|                        | Attach Documentation                    | Attach<br>Documentation                                                                              |  |  |  |

### 8. Achievements Closeout: Select All to complete the submitted achievements.

| Ach        | Achievements Closeout                                                                                                    |                 |                                                                                                    |  |  |  |  |
|------------|----------------------------------------------------------------------------------------------------|-----------------|----------------------------------------------------------------------------------------------------|--|--|--|--|
| Select All | Select All 🗹                                                                                                    |                 |                                                                                                    |  |  |  |  |
| Select     | Goal                                                                                                    | Goal Type       | Description                                                                                                    |  |  |  |  |
|            | To achieve 95% average program completion rate by the end of the grant period.                                                | Milestone       | Program manager will track the at-risk youth enrolled in the delinquency preve<br>average completion rate is 85%. Activities: 1. Develop a pre and post program s<br>quarter. 2. Implement quarterly meetings with providers to check-in on progre |  |  |  |  |
|            | Provide advocacy services to 150 primary or<br>secondary victims in Lewis and Clark County<br>by the end of the grant period. | Numeric<br>Goal | The victims advocate will track each client using VS track. Our goal of 150 client<br>procedures are up to date by the end of the first quarter. 2. Hire and train a se-<br>target as necessary to reflect community need.                         |  |  |  |  |
|            | Milestone Example                                                                                                    | Milestone       | This is example goal three                                                                                                    |  |  |  |  |

- 9. Click save to save the report for later editing.
- **10.** Click Close to finalize the report and submit to MBCC.

## Frequently Asked Questions

#### Can I edit my report after it has been closed?

To edit a closed report, the reporting period will need to be rejected by MBCC and returned to you for revisions. Contact MBCC if you need to make changes to a submitted report.

#### Am I required to have an achievement for every goal each quarter?

Goal progress should be reported on whenever there was activity on that goal. If one of your goals does not apply to the entire grant, you would not create achievements for every quarter. In this case, please include an explanation in the comments section of the reporting period.